# Keyless Entry

### Unlocking the door

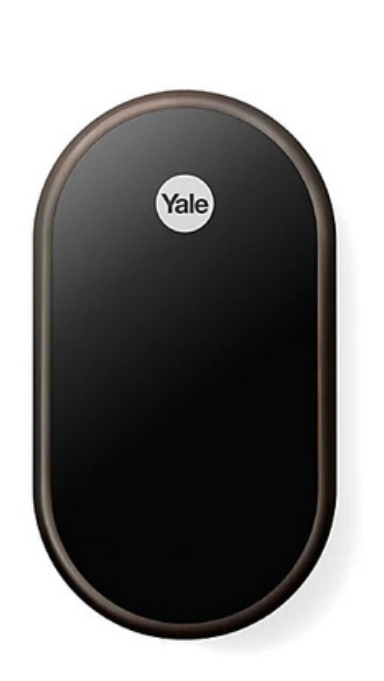

### Step 1

To start, touch the circle "Yale" logo located near the top of the smart lock.

### Step 2

Once the keypad is visible, enter your access code followed by the check mark.

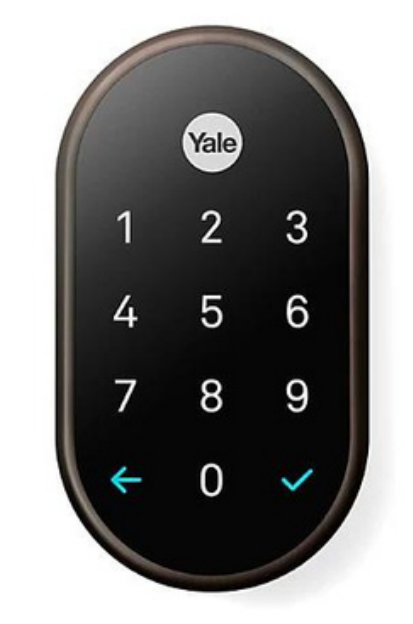

Step 1

#### Locking the door

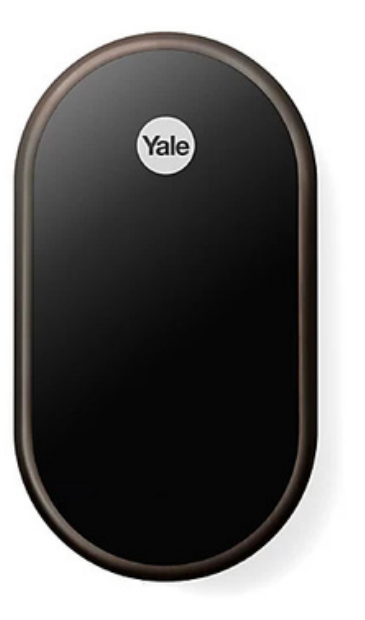

Once the door is closed, pull the handle towards you and press the circle "Yale" logo. You will hear a tone when the door is fully locked.

If you hear a tone followed by "Can't lock the door..." Repeat this step and ensure that the door is fully closed by pulling the handle towards you.

## Keyless Entry - Privacy Mode-

For added security, you can enable privacy mode which will disable the keypad from the outside. Once enabled, you will not be able unlock the door from the outside, regardless of the access code being used.

Enabling Privacy Mode

After locking the door, press and hold the long horizontal button for 4 seconds. You will hear a response confirming that privacy mode is ON.

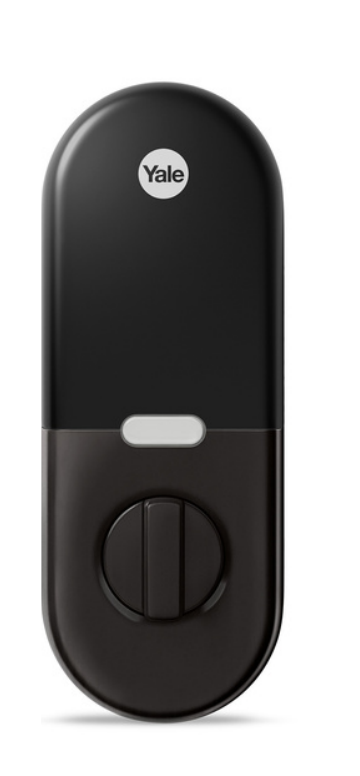

#### Disabling Privacy Mode

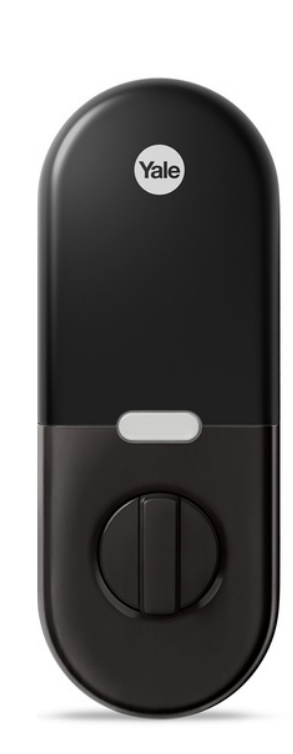

Simply unlock the door from the inside, or press and hold the long horizontal button for 4 seconds. You will hear a response confirming that privacy mode is OFF.

## Thermostat Control

Voice Control

You can adjust the house temperature using Google Assistant located in the living room or you can adjust it manually using the steps below.

For Google Assistant simply say, "Hey Google, set the house AC to 73"

Mode Selection

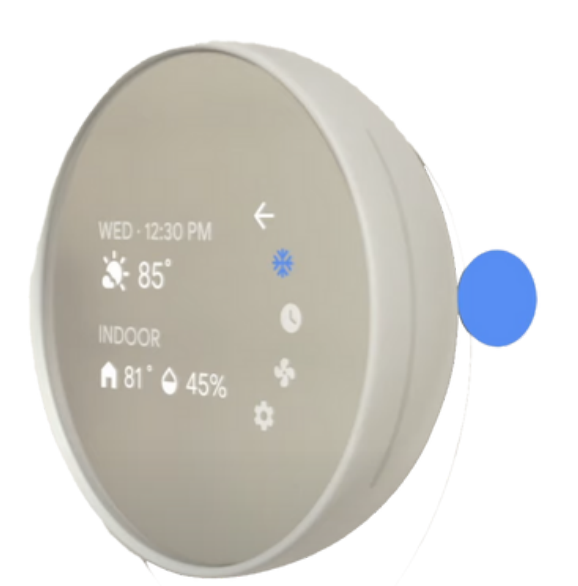

Tap the right side of the thermostat and swipe up or down to select your desired Mode. Heating / Cooling / Fan.

#### Adjusting the temperature

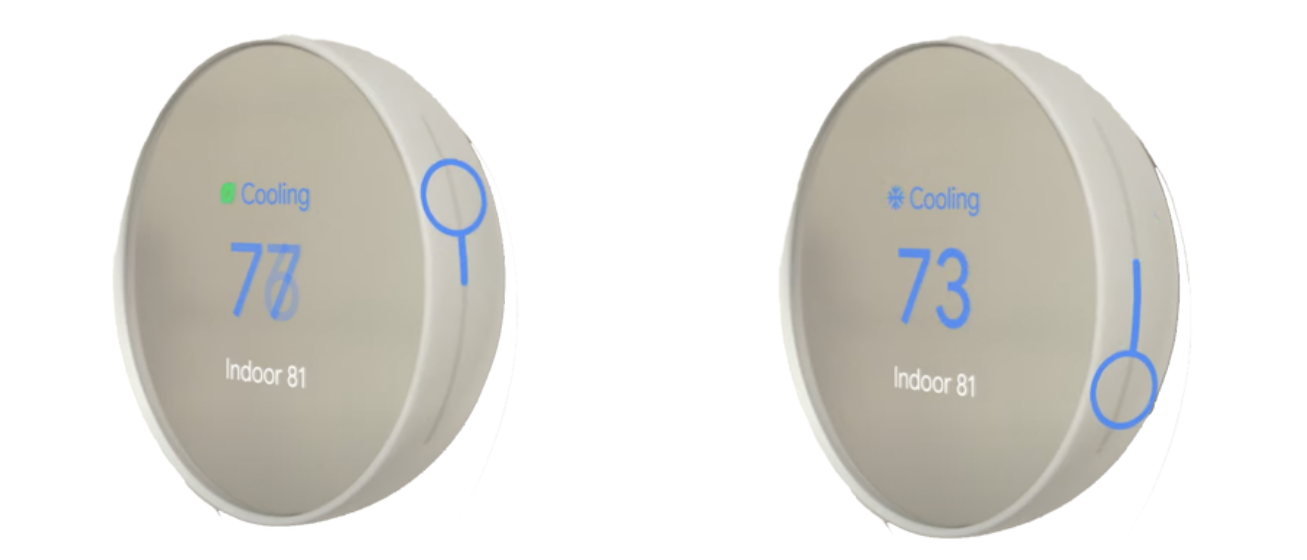

To change the temperature swipe the right side of the thermostat up or down to increase or decrease the temperature.

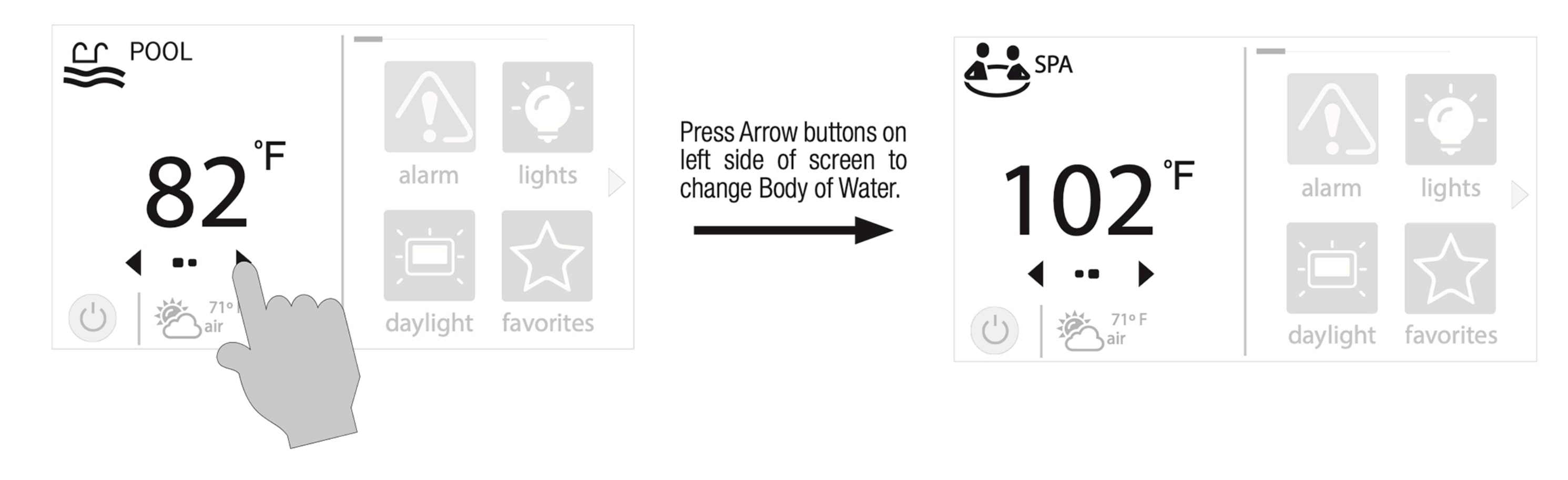

If you want to turn the Spa On, tap the center as shown below.

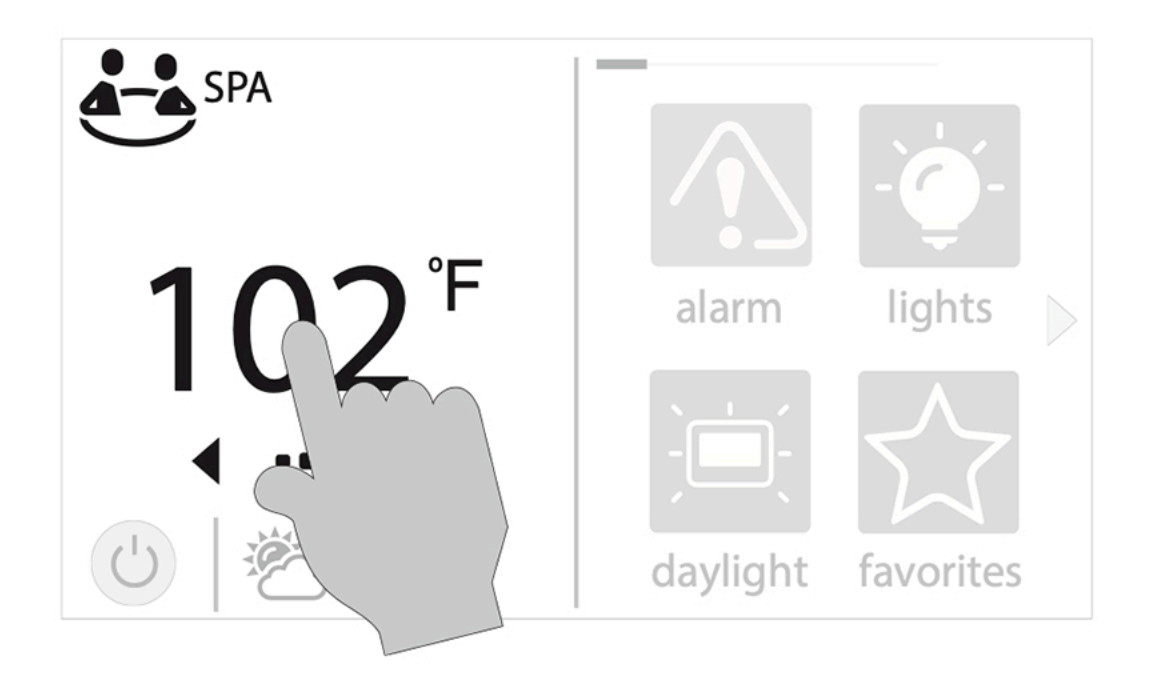

Turn the Filter Pump on from the top Left of the Screen and select Low, Med or High.

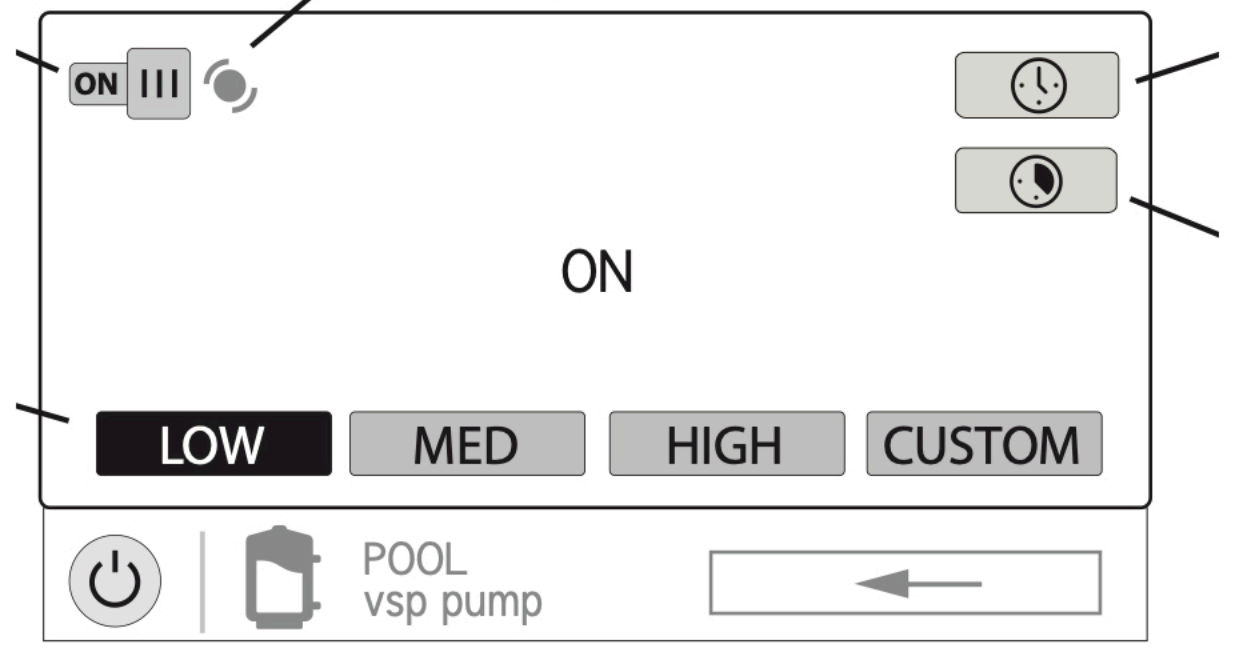